## Preview Your Website as a Mobile Website

Using Google Chrome to View Your Website as it Would Appear on a Mobile Device

To test your websites functionality on mobile devices try using Google Chrome's mobile preview within the browser's built in developer tools. Simply do the following:

1. Click "Customize and Control Google Chrome" in the upper right corner of the browser

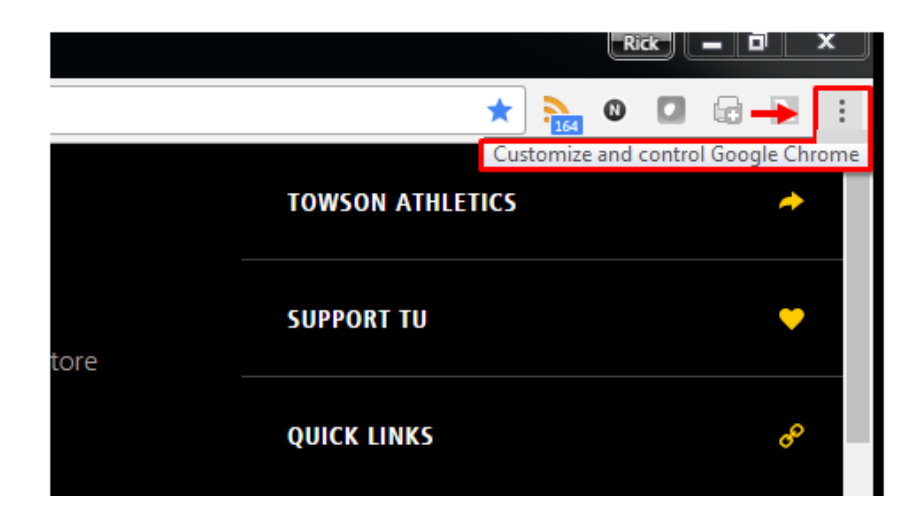

2. Select "More Tools"

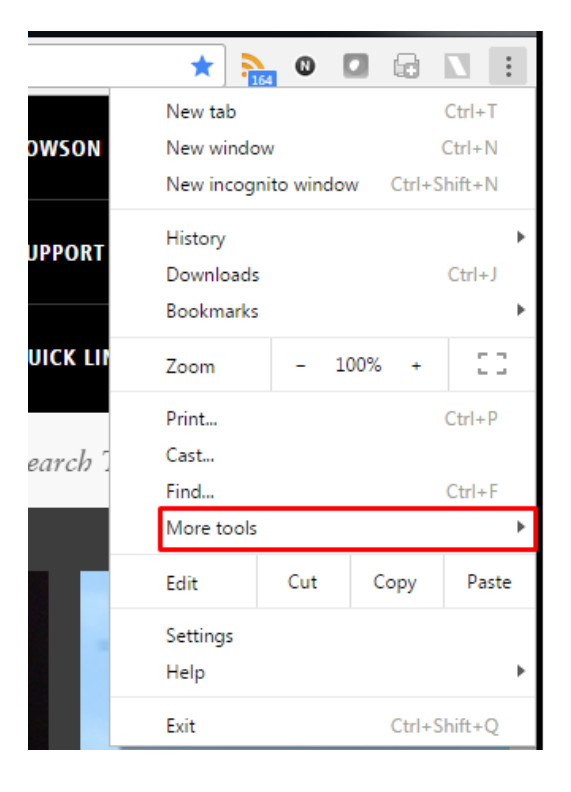

3. Select "Developer Tools"

| iviap  | 5                                 | QUICK LI       | Zoom                  | - 1          | 00% + | 53               |
|--------|-----------------------------------|----------------|-----------------------|--------------|-------|------------------|
| & COMM | UNITY                             | Search 7       | Print<br>Cast<br>Find |              |       | Ctrl+P<br>Ctrl+F |
|        | Save page as                      | Ctrl+S         | More tools            |              |       | Þ                |
|        | Add to desktop                    |                | Edit                  | Cut          | Сору  | Paste            |
|        | Clear browsing data<br>Extensions | Ctrl+Shift+Del | Settings<br>Help      | •            |       |                  |
| 1      | Encoding                          | Shirt+Esc      | Exit                  | Ctrl+Shift+Q |       |                  |
| A DEC  | Developer tools                   | Ctrl+Shift+I   |                       |              |       |                  |

**4.** The left panel of your screen now shows options for viewing your webpage within different mobile environments. Click the drop down to view it on a selection of different mobile devices. NOTE: The top viewed mobile devices for our website are currently iPhone 6, iPhone 5, iPhone 6 Plus and an iPad.

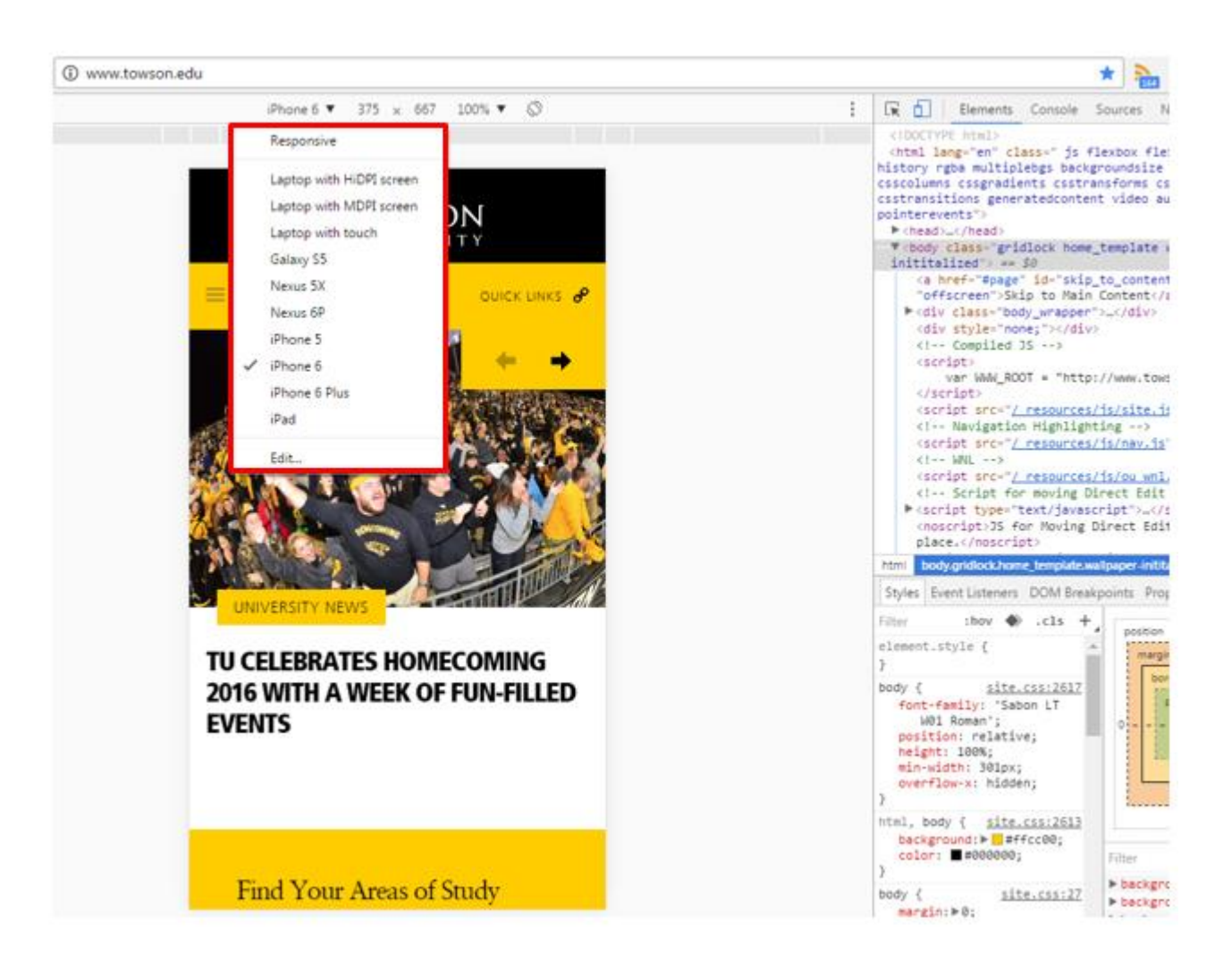

5. To exit this view simply press the "X" in the left corner of the browser window

|   | * 🍡 🖸 🖬 🗐                                                                                                    | : |
|---|----------------------------------------------------------------------------------------------------|---|
| : | 🕞 🖬 Elements Console Sources Network » 🛛 🗄                                                                                                    | × |
|   | <pre><!DOCTYPE html>     <html class="js flexbox flexboxlegacy no-touch history rgba multiplebgs backgroundsize cssanimations csscolumns cssgradients csstransforms csstransforms3d csstransitions generatedcontent video audio svg pointerevents" lang="en"></html></pre> | • |
|   | <pre><a class="offscreen" href="#page" id="skip_to_content">Skip to Main Content</a>  <div class="body_wrapper"></div> <div style="none;"></div> <!-- Compiled JS--> <script></script></pre>                                                                               |   |